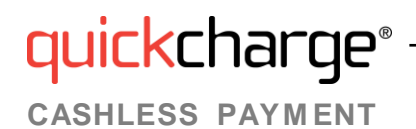

#### My Quickcharge – Account Creation

 To download the My Quickcharge mobile app, click on <u>Android</u> or <u>Apple</u> or search for "My Quickcharge" in the Google Play Store or Apple App Store. When opening the app the first time, enter the Access Code provided by your organization when prompted. If you prefer to access My Quickcharge via the web, use the link provided by your organization. Your access code will be **Travelers120**

| _ |                                                                                                    | _ |  |  |
|---|----------------------------------------------------------------------------------------------------|---|--|--|
|   | Enter Access Code:                                                                                 |   |  |  |
|   | To connect to your Quickcharge<br>account, enter the access code<br>provided by your organization. |   |  |  |
|   | Access Code                                                                                        |   |  |  |
|   | SAVE CODE                                                                                          |   |  |  |
| _ |                                                                                                    |   |  |  |
|   |                                                                                                    |   |  |  |
|   |                                                                                                    |   |  |  |
|   |                                                                                                    |   |  |  |

2. To begin, you will view a brief tour of the features of My Quickcharge. Swipe or use the arrow buttons to scroll through the tour, and click **Get Started** when you are ready to continue. After following the tour, you will see the login screen. Click **Create Account**.

|   | Log In                         |
|---|--------------------------------|
| ſ | y <mark>quick</mark> charge°   |
| _ |                                |
|   | Username                       |
|   | Password                       |
|   | Keep me logged in              |
|   | LOGIN                          |
|   | Forgot Password?               |
|   | New Here?<br>Create an Account |
|   |                                |
|   |                                |
|   |                                |
|   |                                |

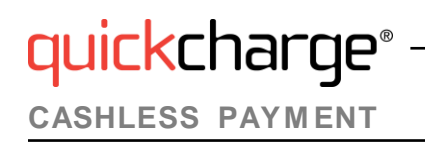

## My Quickcharge – Account Creation

3. Fill in the required information to set up your account. Click Create Account.

| lobe                                      | Initial :      |
|-------------------------------------------|----------------|
|                                           |                |
| Last Name *                               |                |
| Ilavelo                                   |                |
| Email*:                                   |                |
| aveersinyquesigginari.com                 |                |
| Confirm Email *:                          |                |
| u avelers mydciesogginalit com            |                |
| Spending Profile *:                       |                |
| Travelers St Paul<br>Travelers Plaza Cafe |                |
| CANCEL                                    | CREATE ACCOUNT |
|                                           |                |
|                                           |                |
|                                           |                |
|                                           |                |
|                                           |                |
|                                           |                |

4. You will see confirmation that your account has been created and an email sent to the address you provided.

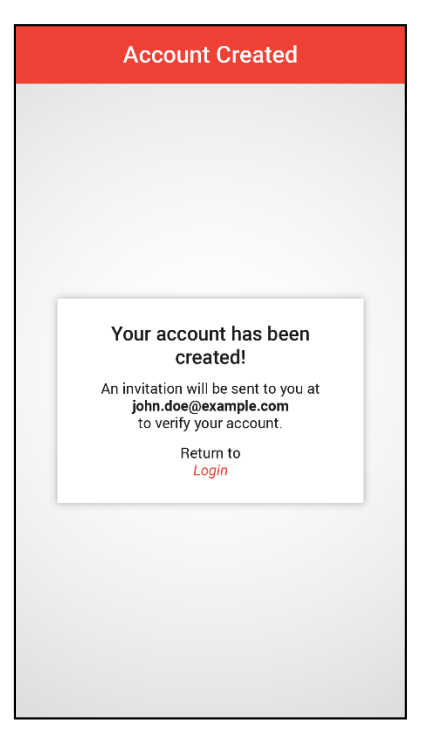

## My Quickcharge – Account Creation

5. From your email account, open the email. Click on the Verify Account button to confirm your account.

| MMHay<br>improving life at work                                                                 | ves <sup>®</sup>                                         |
|-------------------------------------------------------------------------------------------------|----------------------------------------------------------|
| Hello j <u>ohn.doe@example.com</u> ,                                                            |                                                          |
| A request to join MM Hayes has been received from ABC Company, In<br>/ou can log in right away! | c. Please click the link below to verify your account so |
| Verify Account                                                                                  |                                                          |
|                                                                                                 |                                                          |
| f you need help verifying your account then please contact MM Hayes                             | support at mmhayes.com/help.                             |
| ſhank You,<br>∕IM Hayes                                                                         |                                                          |
|                                                                                                 |                                                          |
| www.mmhaves.com                                                                                 | M.M. Hayes Co., Inc.                                     |
| 1-800-348-5545                                                                                  | The Sage Estate                                          |

6. When prompted, create your password. Enter the password a second time to confirm and click Create Account.

|   | quickcharge°                          |
|---|---------------------------------------|
|   | Congratulations john.doe@example.com! |
|   | Your account has been verified!       |
|   | Please create a password below.       |
| [ |                                       |
|   | Confirm New Password                  |
|   | Create Account                        |
|   |                                       |

- 7. Next, the login screen will be presented and you can begin to use My Quickcharge. Use the email address you entered and the password you created.
- 8. To link a credit card to your account, select Payment Method from the main menu.

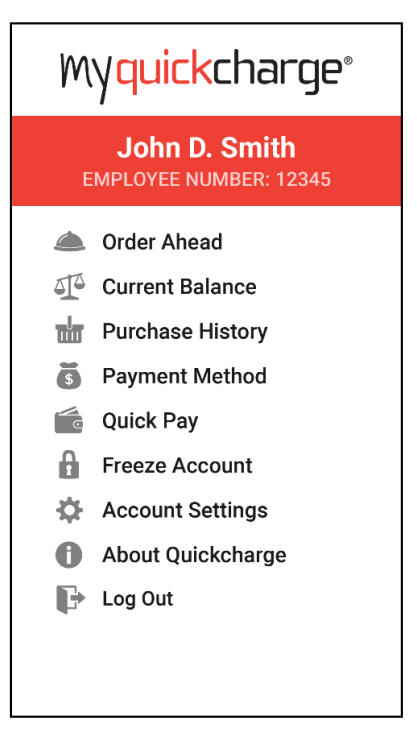

9. Click Add Payment Method to add your credit or debit card to the system. You will be redirected to the FreedomPay portal to securely enter your credit card information. Enter the required information and click **Submit**.

| 1:54 HE 94%                   |
|-------------------------------|
| ☆ ● ents.freedompay.com ④ :   |
| My <mark>quick</mark> charge® |
| Payment Information           |
| Name on Card                  |
| Enter name on card            |
| Account Number                |
| Enter card number             |
| Expiration MM YYYY            |
| Cancel Submit                 |
| Checkout                      |
|                               |
|                               |

# quickcharge<sup>®</sup> CASHLESS PAYMENT

#### My Quickcharge – Account Creation

- 10. The main menu provides access to several other features. Note that the available features may vary based on your organization's policies.
  - Choose Order Ahead to place an order for purchases at any participating locations.
  - Choose **Purchase History** to view a record of past purchases. Click the receipt icon next to each transaction to view individual items.
  - Choose Rewards to view loyalty points and eligible rewards.
  - Choose **Freeze Account** to temporarily prevent purchases in the case of a lost or misplaced badge. Choose Unfreeze to reinstate your badge.

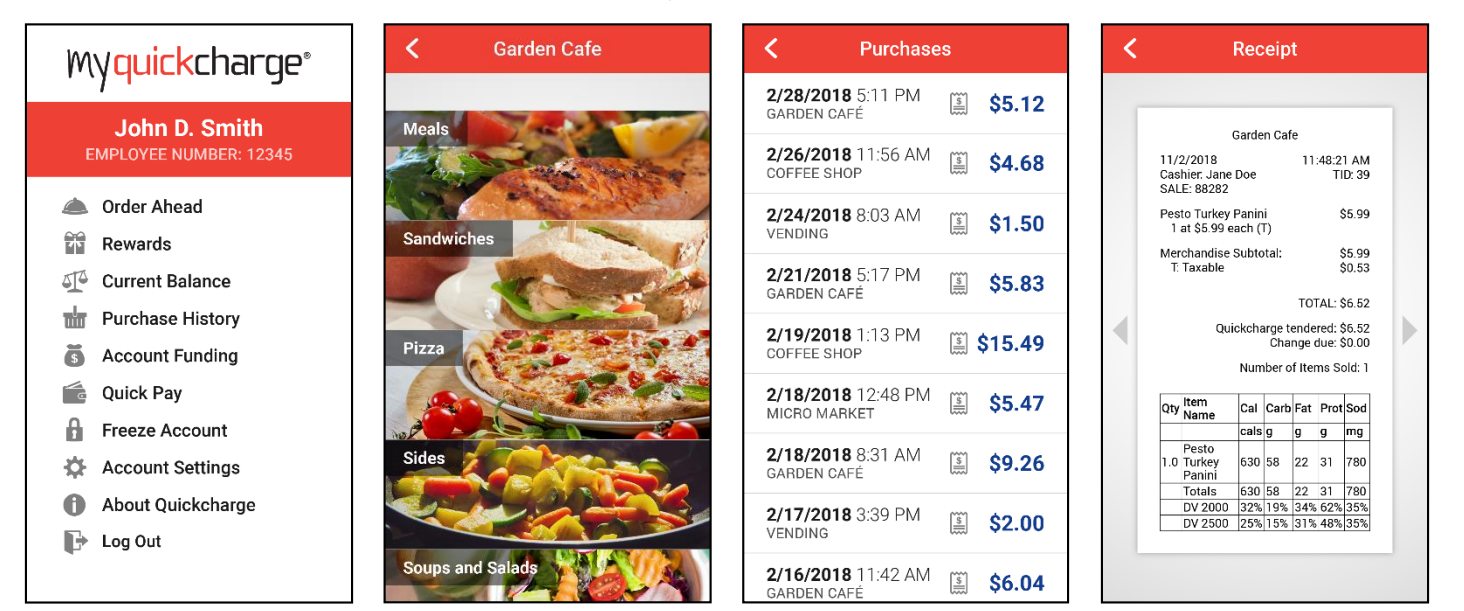